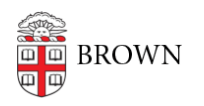

Knowledgebase > Software > Installation Instructions > NVivo Installation Instructions

## NVivo Installation Instructions

Tuesday Mueller-Harder - 2024-11-15 - Comments (0) - Installation Instructions

## Windows

- 1. Download the NVivo installer for Windows.
- 2. Right-click the downloaded file and select **Run as Administrator**.
- 3. Follow the on-screen installation instructions.
- 4. Once the installation is complete, launch NVivo.

## MacOS

- 1. Download and open the NVivo installer for macOS.
- 2. Open the Applications folder from within the installer and drag NVivo from there to the Applications folder on the hard drive.
- 3. Wait while the installation continues.
- 4. Complete the license activation fields during installation.
- 5. Once the installation is complete, launch NVivo.

## License keys for all versions (14 and 15) NVivo 15 is the latest version:

Click the link for the relevant version of NVivo and enter the product key:

• NVivo 14 and 15

TIP: It's best to enter the serial number manually rather than copy-and-paste to prevent extraneous spaces and having the serial number rejected.

**MacOS Users:** If you receive the error message "NVivo needs permission to access data on your computer before it can run," and you have already added NVivo to the "Security & Privacy" preference pane: please see <u>this article</u> for instructions to resolve this issue.